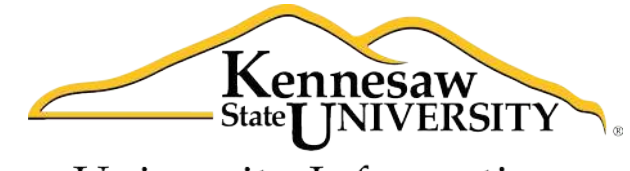

University Information Technology Services

# **Microsoft Access 2010**

Level 1

University Information Technology Services

Training, Outreach, Learning Technologies and Video Production

#### Copyright © 2011 KSU Department of University Information Technology Services

This document may be downloaded, printed or copied for educational use without further permission of the Information University Technology Services Department (UITS), provided the content is not modified and this statement is not removed. Any use not stated above requires the written consent of the UITS Department. The distribution of a copy of this document via the Internet or other electronic medium without the written permission of the KSU - UITS Department is expressly prohibited.

#### Published by Kennesaw State University – UITS 2011

The publisher makes no warranties as to the accuracy of the material contained in this document and therefore is not responsible for any damages or liabilities incurred from its use.

Microsoft product screenshot(s) reprinted with permission from Microsoft Corporation.

Microsoft, Microsoft Office, and Microsoft Access are trademarks of the Microsoft Corporation.

# **University Information Technology Services**

Access 2010 Level 1 Table of Contents

#### Contents

| Introduction                             | 4  |
|------------------------------------------|----|
| Objectives                               | 4  |
| Creating the Database                    | 5  |
| Creating a Table                         | 7  |
| Things to Remember When Creating a Table | 8  |
| Primary Key                              | 8  |
| Error Traps                              | 9  |
| Descriptions                             | 12 |
| Adding and Deleting Fields               | 13 |
| Default Values                           | 14 |
| Creating a Drop-Down List                | 17 |
| Opening and Closing the Table            | 20 |
| Forms                                    | 21 |
| Create the Form                          | 21 |
| Form Properties                          | 22 |
| Changing the Color of a Form             | 23 |
| Drawing Labels                           | 25 |
| Drawing Lines                            | 27 |
| Adding Fields to the Form                | 28 |
| Arranging Fields on the Form             | 30 |
| Removing a Tab Stop for a Field          | 32 |
| Changing the Tab Order                   | 34 |
| Entering Data in the Form                | 35 |
| Saving the Form                          | 35 |
| Moving Between Records on the Form       | 38 |
| Searching for a Record                   | 39 |
| Applying a Filter with Access            | 40 |
| Attaching Photos to a Record             | 42 |
| Creating Calculated Fields               | 43 |

### Introduction

Microsoft Access allows people to effectively and efficiently organize data. This document, Level 1, has been developed to introduce you to Microsoft Access. The various sections presented in this document will help you to build a solid knowledge foundation of the software.

When you have mastered the objectives in this document, you can expand upon your knowledge of Microsoft Access by checking out the Level 2 and Level 3 documentation.

# **Objectives**

The following objectives are covered in this document:

- Understanding how to create a table.
- Knowing the purpose of the primary key.
- Having the ability to implement error traps.
- Being able to enter descriptions for fields.
- Understanding how to add and delete fields.
- Having the ability to insert default fields into the form/table.
- Being able to create a drop-down list on the form.
- Having the ability to create a form.
- Understanding how to adjust the form properties.
- Being able to add and remove items on the form.
- Having the ability to adjust tabs on the form.
- Understanding how to input data into a form.
- Being able to work with the data in the database.
- Knowing how to attach photos to a record.
- Having the ability to create calculated fields.

# **Creating the Database**

The following instructions explain how to create a database.

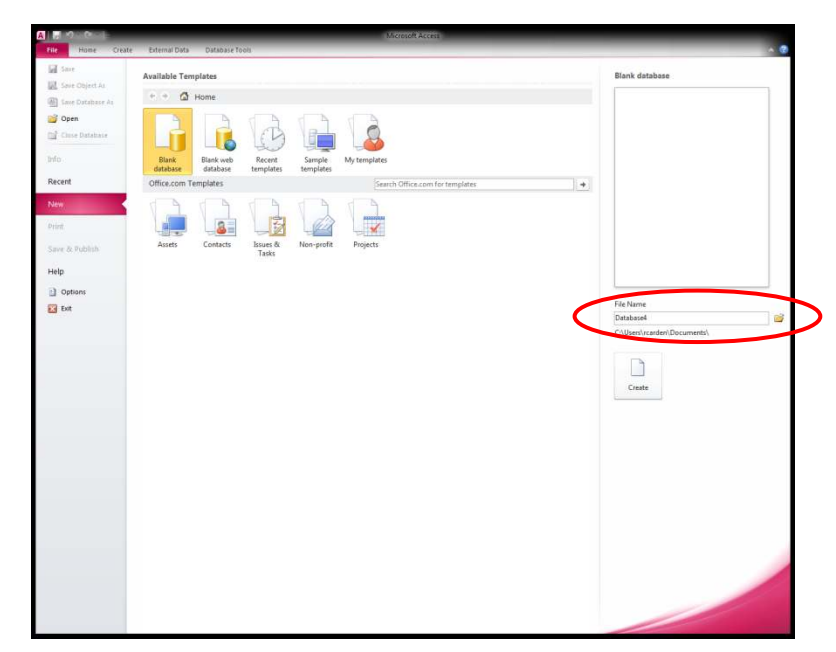

1. Enter a file name in the *File Name* text box (see *Figure 1*).

Figure 1 – Creating a Database

2. Click the yellow folder to indicate where the file will be saved (see *Figure 2*).

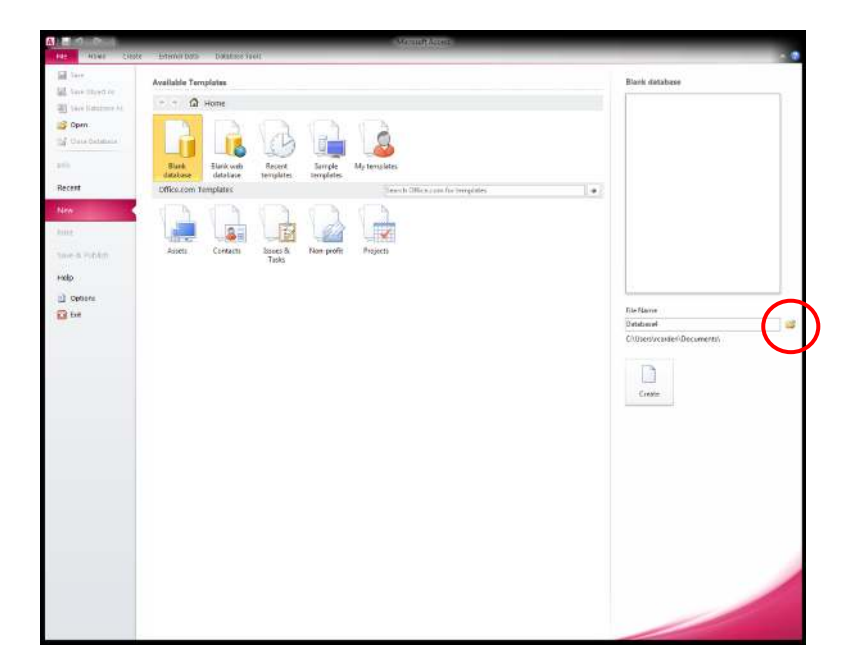

Figure 2 – Saving a File

# Click here to download full PDF material